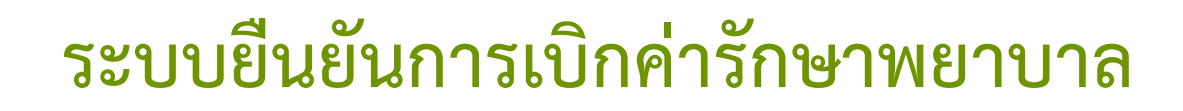

สำนักสารสนเทศบริการสุขภาพ

คู่มือการใช้งาน ระบบยืนยันการเบิกค่ารักษาพยาบาล สำหรับผู้ป่วยนอกและผู้ป่วยฟอกเลือดด้วยเครื่องไตเทียม สิทธิสวัสดิการรักษาพยาบาลราชการ

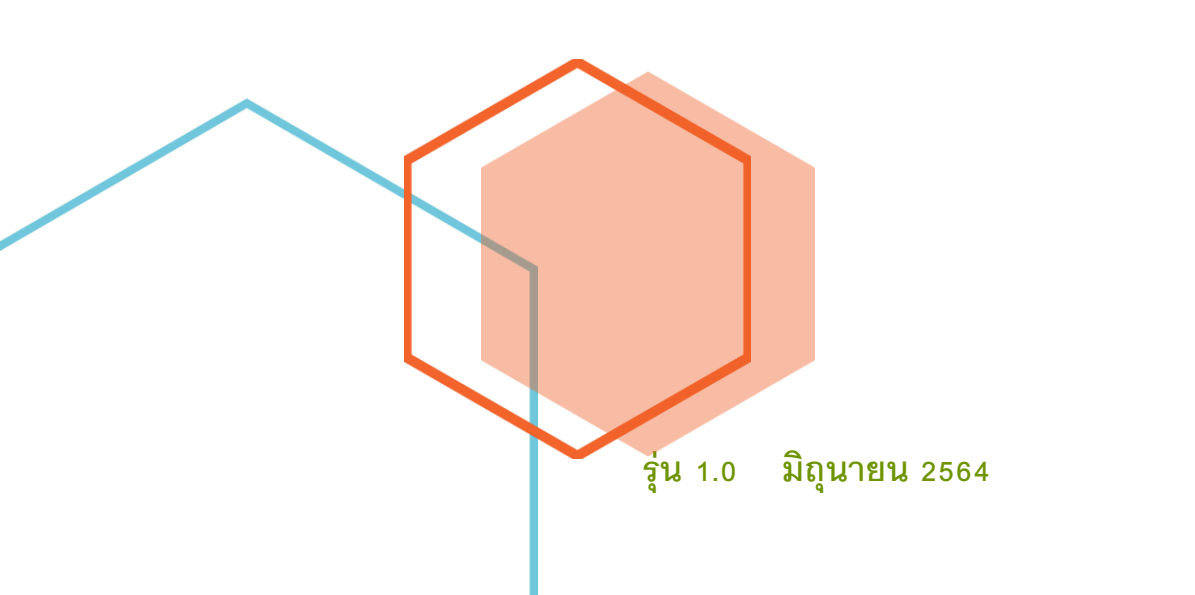

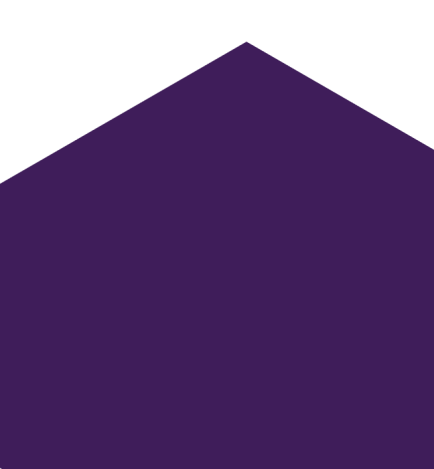

# สารบัญ

| <u>เมนูระบบยืนยันข้อมูล</u>         | 1  |
|-------------------------------------|----|
| <u>การเข้าระบบ</u>                  | 3  |
| <u>การกรอกแบบยืนยันข้อมูล</u>       | 5  |
| <u>การสร้างแบบยืนยันข้อมูล</u>      | 9  |
| <u>การอัพโหลดแบบยืนยันข้อมูล</u>    | 14 |
| <u>การแสดงรายการการยืนยันข้อมูล</u> | 16 |
| <u>ความต้องการของระบบ</u>           | 19 |

#### ระบบยืนยันข้อมูลเบิกค่ารักษาพยาบาล

สำหรับยืนยันข้อมูลเบิกค่ารักษาพยาบาล ประเภทผู้ป่วยนอก และผู้ป่วยฟอกเลือดล้างไตด้วยเครื่องไตเทียม ที่ไม่ผ่านการตรวจสอบตามข้อกำหนดของระบบเบิกจ่าย สถานพยาบาลสามารถยืนยันข้อมูลเบิก และส่งเอกสารเพิ่มเติม ให้ตรวจสอบได้ ในกรณีที่การเบิกนั้นมีข้อยกเว้นหรือไม่ตรงตามเงื่อนไข ได้ที่ <u>https://cs8.chi.or.th/cschi/</u>

| ระบบยืนยันข้อมูลเป็กค่ารักษาพยาบาล                                                                                                    |
|----------------------------------------------------------------------------------------------------|
| สำนักสารสนมหนวิการสุขภาพ                                                                                                    |
| <ul> <li>จากประชาสิมพัฒช์</li> <li>แบบชื่อเมืองรัฐอุณาก สรุปราชการขัญสที่ต้องการยืนขัน รางการการในยังสังสุด แก้เขรัญญญริชี</li> <li>ออกจากระบบ</li> </ul>                                                                                         |
| :: ข่าวประชาสัมพันธ์ ::<br>ระบบขึ้นอันกรรขอเปิดที่รักษาพยาบาลสิทธิ์สรัสติการข้าราชการ ที่ถูกปฏิเธอการเบิดเนื่องจากไม่ตรงตามหลักเกณฑ์ที่กำหนด<br>ทั้งอธิบายวหัด 9X<br>98 มีการบัดกา Esa ในสู่ป้วยพันกโดนของหน้าหรือมศาม 1.146 วันที่ 14 แพรงน 2563 |
| <mark>คู่มีอเอกสาร</mark><br>- สารอิเซลมุโลการให้การหมดิตกำรับ พระการเสียต์ ให้สารจริง พระก                                                                                                    |

- ข่าวประชาสัมพันธ์
  - แจ้งข้อมูลข่าวสารต่าง ๆ
  - คู่มือเอกสารระบบยืนยันข้อมูลเบิกค่ารักษาพยาบาล
- แบบยืนยันข้อมูลเบิก
  - สำหรับกรอกข้อมูลที่ต้องการยืนยันการเบิก โดยใช้ HN หรือเลขบัตรประชาชนของรายการเบิก ที่ไม่ผ่าน ซึ่งสามารถอ้างอิงรายการที่ไม่ผ่าน (ติด C) จากเอกสารตอบรับรายวัน มาทำการ บันทึกข้อมูล
- สรุปรายการข้อมูลที่ต้องการยืนยัน
  - สรุปรายการที่เตรียมขอยืนยันข้อมูล จะแสดงรายการที่บันทึกไปแล้วให้ตรวจสอบก่อนส่งเอกสาร และสามารถทำการแก้ไขและยกเลิกข้อมูลได้ที่นี่

- รายการการยืนยันข้อมูล
  - จะแสดงเอกสารการขอยืนยันและสถานะของเอกสารว่าดำเนินการถึงขั้นตอนใดแล้ว ซึ่งเมื่อ บันทึกข้อมูลแล้ว สถานพยาบาลต้องดาวน์โหลดเอกสารการยืนยันข้อมูลนี้ให้ผู้มีอำนาจลงนาม และอัพโหลดเอกสารพร้อมเอกสารประกอบที่มี มายัง สกส. จึงจะถือว่าการยืนยันข้อมูลสมบูรณ์
- แก้ไขข้อมูลผู้ใช้ คือข้อมูลที่จะแสดงในส่วนของผู้ลงนามเอกสาร
  - สามารถแก้ไขข้อมูลผู้ลงนามในเอกสารดังนี้
    - ชื่อ-สกุล ผู้รับรอง
    - ตำแหน้งผู้รับรอง
    - ชื่อ-สกุล ผู้ประสานงาน
    - อีเมลผู้ประสานงาน
    - เบอร์ติดต่อผู้ประสานงาน
  - สามารถแก้ไขรหัสผ่านในการเข้าสู่ระบบ

|                                                            |                                                                               | ระบบยืนยันข้อมูลเบิกค่ารักษาพยาบาล<br>สำมักสารสนเทศบริการสุขภาพ                            |                                                                      |                |
|------------------------------------------------------------|-------------------------------------------------------------------------------|--------------------------------------------------------------------------------------------|----------------------------------------------------------------------|----------------|
|                                                            | ข่าวประชาสัมสัมธ์<br>โรงพยาบาลทดสอบ (10)                                      | ะบบขึ้นขึ้นขึ้งจุลเขิก ฮาุปรายการข้อมูลที่ต้องการขึ้นขึ้น รายการการขึ้นขันข้อมูล 🎑<br>000) | พรีสถานีย์ ของสามาระบบ                                               |                |
|                                                            | แล้วที่อนูลอ่างการเลือกเรื่อง                                                 | minin                                                                                      |                                                                      |                |
|                                                            |                                                                               |                                                                                            |                                                                      |                |
| ขข้อมูลผู้ลงนามเอก                                         | สาร                                                                           | × เปลี่ยนแป                                                                                | ลงรหัสผ่าน                                                           | ×              |
| ขข้อมูลผู้ลงนามเอก:<br><sub>ทุล ผู้วับรอง</sub>            | ส <b>าร</b><br>คำแหน่งผู้รับรอง                                               | × เปลี่ยนแป                                                                                | <b>ลงรหัสผ่าน</b><br>รพัสผ่านเดิม                                    | ×              |
| ขข้อมูลผู้ลงนามเอกเ<br><sub>สกุล ผู้รับรอง</sub>           | สาร<br>ตำแหน่งผู้รับรอง                                                       | × เปลี่ยนแป                                                                                | ลงรหัสผ่าน<br>รพัสผ่านเดิม<br>รพัสผ่านใหม่                           | ×              |
| ขข้อมูลผู้ลงนามเอก:<br>สกุล ผู้รับรอง<br>สกุล ผู้ประสานงาน | สาร<br>คำแหน่งผู้รับรอง<br>Email ผู้ประสานงาน เบอร์ดิดต่อ ผู้ประสาน           | × เปลี่ยนแป                                                                                | ลงรหัสผ่าน<br>รทัสผ่านเดิม<br>รทัสผ่านใหม่<br>ยืนยันรหัสผ่าน         | ×              |
| ขข้อมูลผู้ลงนามเอก:<br>สกุล ผู้รับรอง<br>สกุล ผู้ประสานงาน | สาร<br>คำแหน่งผู้รับรอง<br>Email ผู้ประสานงาน เบอร์ติดต่อ ผู้ประสาน<br>บันพัก | × เปลี่ยนแป<br>มงาน<br>อก ป                                                                | ลงรหัสผ่าน<br>รทัสผ่านเดิม<br>รทัสผ่านใหม่<br>ยืนยันรทัสผ่าน<br>อื่น | X<br>užu Reset |

#### การเข้าระบบ

1. เข้าใช้งานที่เว็บไซต์ <u>https://cs8.chi.or.th/cschi/</u>

| C @ https://c | +<br>s8.chi.or.th/CSCHI/                                                    |                                                                                                  | ට -<br>දී ම වේ බ |
|---------------|-----------------------------------------------------------------------------|--------------------------------------------------------------------------------------------------|------------------|
|               |                                                                             | ระบบยืนยันข้อมูลเบิกค่ารักษาพยาบาล<br>สำนักสารสนเทศบริการสุขภาพ                                  |                  |
|               | บริการนี้สำหรับสถา                                                          | นนพยาบาลเพื่อขึ้มขออุพธรณ์ในกรณีผู้ป่วยนอกได้รหัส 9X                                             |                  |
|               | Login<br>โปรดไข                                                             | เข้าใช้งานระบบ<br>สร้อมูลในช่องที่กำหนด เพื่อเข้าสู่ระบบ<br>รหัด ร.พ.<br>รหัดผ่าน<br>เข้าสู่หมงน |                  |
|               |                                                                             | ะแร้ของพัฒชำได้ระบ<br>สำนักสารสนุนทศบริการสุขภาพ<br>14 พฤษภาพ: 2544 09:00 น.                     |                  |
|               | :: ข่าวประชาสัมพันธ์ ::<br>- ระบบยืมยันการขอเปิกค่ารักษาพยาบาดสิทธิ์สวัสดีก | าาข้าราชการ พี่ถูกปฏิเสอการเป็กเนื่องจากไม่ตระตามหลักเกณฑ์ที่กำหนด กรณีได้วดัด 9X                |                  |
|               |                                                                             |                                                                                                  |                  |
|               |                                                                             |                                                                                                  |                  |

- 2. Login เข้าใช้งานระบบ
  - Username : รหัสโรงพยาบาล
  - Password : รหัสผ่านที่ทาง สกส. แจ้งไป หรือที่สถานพยาบาลตั้งขึ้นใหม่

\*หมายเหตุ – Password สามารถขอได้ที่ แจ้งขอรหัสเข้าใช้งาน และรหัสผ่านจะถูกส่งไปที่อีเมล์ของ สถานพยาบาลที่ สกส. ตั้งไว้ให้เท่านั้น

| Login เข้าใช้งานระบบ<br>โปรดใส่ข้อมูลในช่องที่ก | ำหนด เพื่อเข้าสู่ระบบ |                      |
|-------------------------------------------------|-----------------------|----------------------|
|                                                 | รหัส ร.พ.             |                      |
|                                                 | รหัสผ่าน              |                      |
|                                                 | เข้าสู่ระบบ           |                      |
|                                                 |                       | แจ้งขอรหัสเข้าใช้งาน |

 กรณีขอรหัสเข้าใช้งาน เมื่อกด แจ้งขอรหัสเข้าใช้งาน ให้กรอกรหัสสถานพยาบาล (HCODE) และกด ยืนยัน รหัสผ่านจะถูกส่งเข้าไปที่อีเมล์ที่ สกส.ตั้งให้สถานพยาบาลใช้ เช่น(HCODE)@cs.chi.or.th หรือ (HCODE)@uc.chi.or.th

| C 😡 🖻 https:// | +<br>/cs8.chi.or.th/CSCHI/RequestUser                                       |                                                                                            | -<br>6 ¢ @ |
|----------------|-----------------------------------------------------------------------------|--------------------------------------------------------------------------------------------|------------|
|                | F                                                                           | ระบบยืนยันข้อมูลเบิกค่ารักษาพยาบาล<br>สำนักสารสนเทศบริการสุขภาพ                            |            |
| 1              | แจ้งขอรหัสเข้าใช้งาน                                                        |                                                                                            |            |
|                | การแจ้งขอรพัสเข้าใช้งาน ระบบยืนยันการขอเป็กค่ารักษาพยาบาล ให้               | ที่ทำการกรอกรพัสโรงหยาบาลแล้วกดยืนยัน โดย สกส.จะส่งรพัสผ่านไปยัง e-mail ของสถานพยาบาลของท่ | u          |
|                | โปรดระบุรหัสสถานพยาบาล ของท่าน<br>รหัสสถานพยาบาล 5 หลัก (HCODE) : รหัส ร.พ. | (เช่น 99999 )                                                                              |            |
|                |                                                                             | อินอัน                                                                                     |            |
|                |                                                                             |                                                                                            |            |
|                |                                                                             |                                                                                            |            |
|                |                                                                             |                                                                                            |            |
|                |                                                                             |                                                                                            |            |
|                |                                                                             |                                                                                            |            |
|                |                                                                             |                                                                                            |            |
|                |                                                                             |                                                                                            |            |
|                |                                                                             |                                                                                            |            |

## การกรอกแบบยืนยันข้อมูล

#### คลิก "แบบยืนยันข้อมูลเบิก"

| → C A © https://cs8.ch | iorth/CSCH//index                                                                                                    | 庙 倖 庙 😩 • |
|------------------------|----------------------------------------------------------------------------------------------------|-----------|
|                        | ระบบยืนยันข้อมูลเบิกค่ารักษาพยาบาล                                                                                                    |           |
|                        | สำนักสารสนเทศบริการสุขภาพ                                                                                                    |           |
|                        | <mark>ข่าวประชามันกันธ์</mark> แบบยืนยันร้อมูลเบิก สรุปรายการร้อมูลที่ต้องการยินอัน รายการการยินอันร้อมูล แก้ไขร้อมูลผู้ใช้ ออกจากระบบ                                                                                                    |           |
|                        | :: ข่าวประชาสัมพันธ์ ::<br>ระบบยืนอันการขอเปิกล่ารักษาพยาบาลสิทธิ์สรัสดิการข้าราชการ ที่ถูกปฏิเสธการเบิกเนื่องจากไม่ตรงตามหลักเกณฑ์ที่กำหนด<br>-<br>คำอธิบายรหัส 9X<br>9X มีการนักยา ESA ในผู้ปันฟลอกหน่วยไตเขียน ตาม 1.146 วันที่ 14 และหยน 2563 |           |
|                        | <mark>คู่มีอเอกสาร</mark><br>- คารมีของผู้มีอากไร้การเหน่นนั่นการอะมันท่ารักษาหลายหมัดอีสร้อยิการจำรรกร                                                                                                    |           |
|                        |                                                                                                    |           |

กรอก HN หรือเลขบัตรประชาชนผู้ป่วย จากนั้นคลิก "ค้นหา"

| 55                                                                                                    | บบยืนยันข้อมูลเบิกค่ารักษาพยาบาล                        |                                                      |  |
|----------------------------------------------------------------------------------------------------|---------------------------------------------------------|------------------------------------------------------|--|
| สำ                                                                                                    | เน้กสารสนเทศบริการสุขภาพ                                |                                                      |  |
| ข่าวประชาสัมพันธ์ แบบยืนยันข้อมูลเบิก สรุปรายก                                                                                                    | าารข้อมูลที่ต้องการยืนยัน รายการการยืนยันข้อมูล แก้ไขข้ | ้อมูลผู้ใช้ ออกจากระบบ                               |  |
| โรงพยาบาลทดสอบ (10000)                                                                                                    |                                                         |                                                      |  |
| เลือกขึ้มขึ้มข้อมูลเน็กกำรักษาหยาบาล<br>* ผู้ป่วนองกำรักษาหย่อมือ(KSCD)<br>- ผู้ป่วนองกำรังวิธีโหติสมเหต)<br>HN / เสายใหาวเรื่อร้างที่ว่าอีโหติสมเหต)<br>More<br>ผื่มหา |                                                         | สำนักสาวสนเมทย์วิการขุนภาพ<br>19 พฤษภาพ 2564 16:26 น |  |
| © 2020 - สำนักการหนองหน้าการขุณาห                                                                                                    |                                                         |                                                      |  |

### 3. เลือกรายการที่ต้องการยืนยันการเบิก

|               |                     | Cin                 | ระบบยนยนขอมูลเเ<br>สำนักสารสนเทศบริกา: | มักคำรักษาพยาบาล<br>เสขภาพ     |                        |  |  |
|---------------|---------------------|---------------------|----------------------------------------|--------------------------------|------------------------|--|--|
|               | ข่าวประชาสัมพันธ์   | แบบยืนยันข้อมูลเบิก | สรุปรายการข้อมูลที่ด้องการยืนยัน       | รายการการยืนยันข้อมูล แก้ไขข้อ | มูลผู้ใช้ ออกจากระบบ   |  |  |
| โรงพยาบา      | าลทดสอบ (10         | (0000)              |                                        |                                |                        |  |  |
| รายการที่กำ   | เล้งค้นหา           |                     |                                        |                                |                        |  |  |
| โปรดเลือกราย  | การที่ต้องการยืนยัน |                     |                                        |                                |                        |  |  |
| สำคับ         | HN                  | ชื่อ-นามสกุลผู้ป่วย | เลขบัตรประชาชน                         | วันที่รับบริการ                | เพิ่มรายการเพื่อยืนยัน |  |  |
| 1             | 00000001            | ทดสอง ทดสอบ         | 000000000001                           | 13 เมษายน 2564 09:37 น.        | เลือก                  |  |  |
| 2             | 00000001            | พดสอง พดสอบ         | 000000000000                           | 03 กุมภาพันธ์ 2564 13:26 น.    | เลือก                  |  |  |
| ค้นหารายการถ่ | ที่มเติม            |                     | l                                      |                                | T                      |  |  |
|               |                     |                     |                                        |                                |                        |  |  |
|               |                     |                     |                                        |                                |                        |  |  |
|               |                     |                     |                                        |                                |                        |  |  |
|               |                     |                     |                                        |                                |                        |  |  |
|               |                     |                     |                                        |                                |                        |  |  |

## 4. กรอกเหตุผลในการขอยืนยัน จากนั้นคลิก "ยืนยัน"

| C A https://cs8.chi.or.th/CSCHI/Search |                                                                                                    | 合 作 龟 💲 |
|----------------------------------------|----------------------------------------------------------------------------------------------------|---------|
|                                        | ระบบยืนยันข้อมูลเบิกค่ารักษาพยาบาล                                                                               |         |
|                                        |                                                                                                    |         |
| ข้าวประชา                              | มพันธ์ แบบนินมันข้อมูลเปิก สรุปรายการข้อมูลที่ต้องการขึ้นขัน รายการการขึ้นขันข้อมูล แก้ไขข้อมูลผู้ใช้ ออกจากระบบ |         |
| โรงพยาบาลทดส                           | แบบยืนยันการขอเบิกค่ารักษาพยาบาล ×                                                                               |         |
| รายการที่กำลังค้นห                     | โรงพยาบาลทดสอบ (10000)                                                                                           |         |
| โปรดเลือกรายการที่ต้อง                 | IN: ชื่อ-ชื่อสกุด:<br>000000001 พดลอง พดลอบ                                                                      |         |
| สาหัน คท                               | ลขบัตรประจำตัวประชาชน: วันเวลาที่เข้ารับบริการ: ยืนอันรหัส:                                                      |         |
| 1 000000                               | 000000000001 13/04/2564 09:37 u. 9x                                                                              |         |
| 2 000000                               | เหตุผลการแจ้งขึ้นขั้นการเปิก:                                                                                    |         |
| ดับหารายการเพิ่มเติม                   | สูบเงิงกันของ                                                                                                    |         |
|                                        |                                                                                                    |         |
|                                        | ยืนยัน ปิด                                                                                                    |         |
|                                        |                                                                                                    |         |
|                                        |                                                                                                    |         |
|                                        |                                                                                                    |         |
| © 2020 - สำนักสารสนุนทศบริ             | אווקרא                                                                                                    |         |

- 5. สรุปรายการข้อมูลที่ต้องการยืนยัน
  - 5.1 หากต้องการเพิ่มรายการอื่นอีกให้คลิกที่ "ค้นหารายการเพิ่มเติม" หน้าเว็บจะกลับมาที่หน้า "แบบยืนยันข้อมูลเบิก" ให้ทำวนซ้ำตามข้อ 3 – 4

|                                                    | ระบบอนอนขอมูล                                                   | เบกคารกษาพยาบาล                                 |                   |  |
|----------------------------------------------------|-----------------------------------------------------------------|-------------------------------------------------|-------------------|--|
| ข่าวประชาสัมพันธ์ แบบยืนยิ                         | ต เนกล เวลนเทคบวก<br>เข้อมูลเบิก สรุปรายการข้อมูลที่ต้องการยืนเ | ารถุดภาพ<br>ม รายการการยืนยันข้อมูล แก้ไขข้อมูล | ผู้ใช้ ออกจากระบบ |  |
| โรงพยาบาลทดสอบ (10000)                             |                                                                 |                                                 |                   |  |
| สรุปรายการข้อมูลที่ต้องการ <mark>ย</mark> ืนยัน 9X |                                                                 |                                                 |                   |  |
| อื่นอันรายการทั้งหมด ค้นหารายการเพิ่มเติม          |                                                                 |                                                 |                   |  |
| ลำคับ HN ชื่อ-สะ                                   | ล ผู้ป่วย แลงบัครประชาชน                                        | วันที่รับบริการ                                 | ยกเล็ก            |  |
| 1 000000001 mmm9                                   | พลสอบ 000000000001                                              | 13 เมษายน 2564 09:37 น.                         | ×                 |  |
| เหตุผลการแจ้งยินยันการเบิก                         |                                                                 |                                                 |                   |  |
| สูบวยเวคเลอด                                       |                                                                 |                                                 | นกีโข             |  |
|                                                    |                                                                 |                                                 |                   |  |
|                                                    |                                                                 |                                                 |                   |  |
|                                                    |                                                                 |                                                 |                   |  |
|                                                    |                                                                 |                                                 |                   |  |
|                                                    |                                                                 |                                                 |                   |  |

 5.2 หากต้องการแก้ไขเหตุผลในการขออุทธรณ์ ให้คลิกที่ "แก้ไข" ในรายการที่ต้องการแก้ไข เมื่อแก้ไขเสร็จแล้วคลิก "บันทึก"

|                                               | รายละเชี          | อดเหตุผลการแจ้งอื่นขั้น |                           |                          |     |  |
|-----------------------------------------------|-------------------|-------------------------|---------------------------|--------------------------|-----|--|
|                                               | ผู้ป่ายไ          | โรคเลือด                |                           |                          |     |  |
| ข่าวประชาสัมพันธ์                             | แบบยืนยัง         |                         | / แก๊ไข                   | ขข้อมูลผู้ใช้ ออกจากระบบ |     |  |
| โรงพยาบาลทดสอบ (10                            | 000)              |                         | บันทึก ปิด                |                          |     |  |
| สรุปรายการข้อมูลที่ต้องการใ                   | ມີນຍັນ 9X         |                         |                           |                          |     |  |
| มีนอันรายการทั้งหมด คันหารายการ               | ะทัมเดิม          |                         |                           |                          |     |  |
| สำลับ มาง                                     | ชื่อ-สกุล ผู้บ้วย | และบัตรประชาทน          | วันที่รับบริการ           | ຍກະລີກ                   | 111 |  |
| 1 000000001                                   | 118804 11882U     | 0000000000000           | 13 uno neru 2564 09:37 u. | ×                        |     |  |
| เหตุแลการแจ้งยืนยันการเนิก<br>รับป่ายไรองมีกด |                   |                         |                           |                          |     |  |
| 40 octantion                                  |                   |                         |                           | แก้ไข                    | 3   |  |
|                                               |                   | _                       | 1.1                       |                          |     |  |
|                                               |                   |                         |                           |                          |     |  |
|                                               |                   |                         |                           |                          |     |  |
|                                               |                   |                         |                           |                          |     |  |
|                                               |                   |                         |                           |                          |     |  |
|                                               |                   |                         |                           |                          |     |  |

×

#### 5.3 หากต้องการยกเลิกรายการให้คลิกที่เครื่องหมายกากบาท

| ter ter ter ter ter ter ter ter ter ter          | ระบบยืนยันข้อมูลเา<br>สำนักสารสนเทศบริกา | มิกค่ารักษาพยาบาล<br><sub>เสขภาพ</sub> |                    |  |
|--------------------------------------------------|------------------------------------------|----------------------------------------|--------------------|--|
| ข่าวประชาสัมพันธ์ แบบยืนยันข้อมูลเบ็ก            | สรุปรายการข้อมูลที่ต้องการยืนยัน         | รายการการอื่นอันข้อมูล แก้ไขข้อมู      | ลผู้ใช้ ออกจากระบบ |  |
| โรงพยาบาลทดสอบ (10000)                           |                                          |                                        |                    |  |
| สรุปรายการข้อมูลที่ต้องการยืนยัน 9X              |                                          |                                        |                    |  |
| ยืนอันรายการทั้งหมด ค้นหารายการเพิ่มเติม         |                                          |                                        |                    |  |
| กำลับ HN ชื่อ-สกุล ผู้ป่วย                       | แหน้ครประชาชน                            | วันที่รับบริการ                        | ยกเล็ก             |  |
| 1 000000001 ทุกสอบ                               | 000000000000                             | 13 เมษายน 2564 09:37 น.                | ×                  |  |
| เหตุผลการแจ้งยืนอันการเนิก<br>นั่นไวนน์ สุดเมือง |                                          |                                        |                    |  |
| พื้องอาการออก                                    |                                          |                                        | แก้ไข              |  |
|                                                  |                                          |                                        | 1                  |  |
|                                                  |                                          |                                        |                    |  |
|                                                  |                                          |                                        |                    |  |
|                                                  |                                          |                                        |                    |  |
|                                                  |                                          |                                        |                    |  |

## 5.4 หากต้องการยืนยันข้อมูลให้คลิกที่ "ยืนยันรายการทั้งหมด" เพื่อเป็นการเตรียมข้อมูลส่ง สกส.

| ups//taeunionan/cachiyanov | SelectHN                          | to                  | ระบบยืนยันข้อมู<br>สำนักสารสน <u>เทศ</u> บริ | ลเบิกค่ารักษาพยาบาล<br>iการสุขภาพ      |                     | fē f | : @ |
|----------------------------|-----------------------------------|---------------------|----------------------------------------------|----------------------------------------|---------------------|------|-----|
|                            | ข่าวประชาสัมพันธ์                 | แบบยืนยันข้อมูลเบิก | สรุปรายการข้อมูลที่ต้องการอิ                 | นอัน รายการการอื่นอันข้อมูล แก้ไขข้อมู | เลผู้ใช้ ออกจากระบบ |      |     |
| โรงพย                      | าบาลทดสอบ (10                     | 000)                |                                              |                                        |                     |      |     |
| สรุปราย                    | การข้อมูลที่ต้องการยึ             | นยัน 9X             |                                              |                                        |                     |      |     |
| ยืนอันราช                  | มการทั้งหนด ดันหารายการ           | พื่มเดิม            |                                              |                                        |                     |      |     |
| สำคับ                      | HN                                | ชื่อ-สกุล ผู้ป่วย   | เลขบัตรประชาชน                               | วันที่รับบริการ                        | ยกเล็ก              |      |     |
| 1                          | 00000001                          | พดออง ทดสอบ         | 0000000000000                                | 13 เมษายน 2564 09:37 น.                | ×                   |      |     |
| ເທຍຸມຄ<br>ຜູ້ປ່ວຍໂ         | การแจ้งขึ้นอันการเบิก<br>.วคเลือค |                     |                                              |                                        | แก้ไข               |      |     |
| 2                          | 00000001                          | ทคลอง ทคสอบ         | 000000000000                                 | 03 กุมภาพันธ์ 2564 13:26 น.            | ×                   |      |     |
| เหตุเล                     | การแจ้งยืนยันการเบิก              |                     |                                              |                                        |                     |      |     |
| ຜູ້ປ່ວຍເ                   | ป็นโรคเลือด                       |                     |                                              |                                        | แก้ไข               |      |     |
| 3                          | 00000002                          | ทดสอง2 ทดสอบ        | 000000000002                                 | 24 เมษายน 2564 15:32 น.                | × ×                 |      |     |
| เหตุณ                      | การแจ้งขึ้นขันการเบิก             |                     |                                              |                                        |                     |      |     |
| ຜູ້ປ່າຍເ                   | ป็นโรคเลือด                       |                     |                                              |                                        | แก้ไข               |      |     |

#### การสร้างแบบยืนยันข้อมูล

สร้างเอกสารจากข้อมูลเบิกที่บันทึกไว้

 ไปที่หน้า "รายการการยืนยันข้อมูล" โดยจะแสดงเอกสารการยืนยันข้อมูลทั้งหมดพร้อมสถานะของเอกสาร คลิกที่ "ดาวน์โหลด" ในคอลัมน์ "เอกสาร"

| ระบบยืนยันข้อมูลเบิกค่ารักษาพยาบาล<br>สำนักสารสนเทศบริการสุขภาพ                                                                            |
|----------------------------------------------------------------------------------------------------|
| ข่าวประชามักทันธ์ แบบยืบยันข้อมูลเนิก สรุปวายการข้อมูลที่ดังการยินยัน <mark>ราชการการอินยันข้อมูก</mark> แก้ไขร้อยูลผู้ใช้ ออกจากระบบ<br>โ |
| รรษกรายในขันข้อแล                                                                                                    |
| fele uneuroper Saltain Saltainer sons fann sons susann ands                                                                                |
| 1 10000_18DGEVHFYK_210519 19/05/2564 13-38 ารแอกการ 4 ตารหนีเพลด ได้เลือนเห็น 🛠                                                            |
| 1 Page 1 of 1                                                                                                    |
|                                                                                                    |
|                                                                                                    |
|                                                                                                    |
|                                                                                                    |

| ∋ C A © https://cs8.chi. | or.th/CSCHI/History            | 5:01                                         | ยืนยันข้อมูลเบิกค่ารักษาพยาบาล                              |                 | ሴ & 🖻 🛢 |
|--------------------------|--------------------------------|----------------------------------------------|-------------------------------------------------------------|-----------------|---------|
|                          |                                | <b>1</b><br>สำนัก                            |                                                             |                 |         |
|                          | ນ່າວປາະຫ                       | าสัมาทันธ์ แบบยืนยันข้อมูลเบิก สรุปรายการร   | อมูลที่ต้องการบินอัน (รายการการยืนอันช้อมูล) แก้ไขข้อมูลผู้ | ปีซี ออกจากระบบ |         |
|                          | โรงพยาบาลทดส                   | สรุปข้อมูลก่อนการดาวน์โหลดเอ                 | กสาร                                                        | ×               |         |
|                          | รายการการยืนยันขั              | ชื่อสถานพยาบาล                               | รพัสสถานพยาบาล                                              | -7              |         |
|                          | สำคับ หมา                      | เรงพยาบาลทดลอบ<br>ชื่อ-สกุล ผู้รับรอง        | 10000<br>ตำแหน่งผู้รับรอง                                   | រពរារនៈ មាលិក   |         |
|                          | 1 10000_XRDGE<br>1 Page 1 of 1 | นายกอ พดสอบ<br>ชื่อ-สกุล ผู้ประสานงาน Emai   | ผู้ประสานงาน เบอร์ดิดต่อ ผู้ประสานงาน                       | nuñu 🗶          |         |
|                          | 100                            | หมายเลขเอกสาร                                | จ้านวน                                                      | 100             |         |
|                          | 6                              | 10000 XRDGEVHFYK 210519<br>แก้ไซซ์อมูลผู้ใช้ | 4<br>ดาวบ์โทลด ปิด                                          |                 |         |
|                          | -1                             | 3                                            |                                                             |                 |         |
|                          | © 2020 - สำนักสารสนเทศบ        | การสุนภาพ                                    |                                                             |                 |         |

2. จะมีหน้า "สรุปข้อมูลก่อนการดาวน์โหลดเอกสาร" ขึ้นมา เพื่อให้ตรวจสอบ

|                              | ระบบ                                      | ยืนอันข้อมูลเบิกค่ารักษาพยาบาล<br>หรลนเทศบริการสุขภาพ  |                      |  |
|------------------------------|-------------------------------------------|--------------------------------------------------------|----------------------|--|
| ຮ່າວປາຂອ                     | รสัมพันธ์ แบบยืนอันข้อมูลเบิก สรุปรายการช | อมูลที่ต้องการยืนยัน (ประวัติการยืนยันข้อมูล) แก้ไขข้อ | มูลผู้ใช้ ออกจากระบบ |  |
| โรงพยาบาลทดส                 | สรุปข้อมูลก่อนการดาวน์โหลดเอก             | เสาร                                                   | ×                    |  |
| ประวัติการยืนยันขัย          | ชื่อสถานพยาบาล<br>โรงทยาบาลทดสอบ          | รพัสสถานพยาบาล<br>10000                                | 2                    |  |
| ทำคับ พมาย<br>1 10000_109V6# | ชื่อ-สกุล ผู้รับรอง                       | ต้าแหน่งผู้วับรอง                                      | anars uniin<br>muitu |  |
| 1 Page 1 of 1                | ชื่อ-สกุล ผู้ประสานงาน Email              | ผู้ประสานงาน เบอร์ติดต่อ ผู้ประสานงาน                  |                      |  |
|                              | หมายเลขเอกสาร<br>10000 IC5VGAUTXW 210430  | จำนวนเคส<br>2                                          |                      |  |
| 1                            | แก้ไขข้อมูกผู้ใช้                         | ลาวม์โทคด ปีด                                          |                      |  |
|                              |                                           |                                                        |                      |  |
| © 2020 - สำนักสารสนเทศบ      | มีการสุขภาพ                               |                                                        |                      |  |

2.1 หากต้องการแก้ไขข้อมูล ผู้รับรอง ผู้ประสานงาน ฯลฯ ให้คลิกที่ "แก้ไขข้อมูลผู้ใช้"

2.2 คลิกที่ "ดาวน์โหลด" เพื่อดาวน์โหลดแบบยืนยันไว้ในคอมพิวเตอร์ของท่าน

2.2.1 หาก Browser คือ Microsoft Edge เมื่อดาวน์โหลดแล้วให้ทำการกดปุ่ม CTRL+J จะมายังหน้าดาวน์โหลด ให้คลิกที่ "แสดงในโฟลเดอร์" จะทำการเปิด Folder ที่ บันทึกไฟล์

| 🧨 และออกอูกอูกอุกอุปอยุมายู่และอุปอยุมายากา 🗙 🗍        | anifusa × +                                                                                         |   |    |      |       |  |
|--------------------------------------------------------|----------------------------------------------------------------------------------------------------|---|----|------|-------|--|
| → C A C Edge   edge                                    | //downloads/all                                                                                     |   | ĩô | £≡ 1 | è (2) |  |
| ดาวน์โหลด                                              | พุภไฟล์ 🔟 ถ้าข่อมูลทั้งหมด 🕑 เปิดแพ้มดาวบโหลด …                                                     |   |    |      |       |  |
| Q ต้นหาทุกไฟล์                                         | 30 เมษายน 2564                                                                                      |   |    |      |       |  |
| 88 ทุกไฟส์                                             | usuufuufunyvaseidnr_10000_IC5VGAUTXW_210430.pdf                                                     |   |    |      |       |  |
| DF PDF                                                 | unastufisionast                                                                                     |   |    |      |       |  |
| C Lanars                                               |                                                                                                    |   |    |      |       |  |
| 19 แม<br>เวิณ                                          |                                                                                                    |   |    |      |       |  |
| ใ ไฟล์บีบอัต                                           |                                                                                                    |   |    |      |       |  |
| 🗅 ริดีโอ                                               |                                                                                                    |   |    |      |       |  |
|                                                        |                                                                                                    |   |    |      |       |  |
| ิสาม<br>อิสมา 🧭 แบบ<br>http                            | เข็มเข้มการขอเน็กๆ_10000_IC5VGAUTXW_210430.pdf<br>s://cs8.chi.or.th/CSCHI/GetFormPDF<br>งไนโฟยเคลร์ |   |    | ×    | l     |  |
| ο <sup>ο</sup> dos<br>D δon<br>Lange<br>Lange          | เย็นเป็นการขอเน็กๆ_10000_IC5VGAUTXW_210430.pdf<br>s://cs8.chi.or.th/CSCHI/GetFormPDF<br>งในโฟลเดอร์ |   |    | ×    |       |  |
| ມີ der ເຊິ່ງ ແນກ<br>ລັ້ນ ໄປ                            | เข็มเข้มการขอเม็กๆ_10000_IC5VGAUTXW_210430.pdf<br>s://cs8 chi or th/CSCHI/GetFormPDF<br>งในโฟลเตอร์ | _ |    | ×    |       |  |
| ມີ des<br>ລັກງ<br>ແມງ<br>ແລະ                           | เข็นขันการขอเน็กๆ_10000_IC5VGAUTXW_210430.pdf<br>s://cs8 chi or.th/CSCHI/GetFormPDF<br>งในโฟลเตอร์  | _ |    | ×    |       |  |
| <sup>3° ulos</sup><br>ລ <sup>5 ση</sup><br>ແມສຍ<br>ແສຍ | เข็นขันการขอเน็กๆ_10000_IC5VGAUTXW_210430.pdf<br>s://cs8 chi or.th/CSCHI/GetFormPDF<br>งในโฟลเตอร์  |   |    | ×    |       |  |
| <sub>ຍ</sub> des<br>ລິຣາ<br>ແມສຍ<br>ແສຍ                | เข็นขันการขอเน็กๆ_10000_IC5VGAUTXW_210430.pdf<br>s://cs8 chi or.th/CSCHI/GetFormPDF<br>งในโฟลเตอร์  |   |    | ×    |       |  |
| ມີ des<br>ລິ ຣິກາ<br>ແມດຍ<br>ແດຍ                       | เข็มเข้มการขอเม็กๆ_10000_IC5VGAUTXW_210430.pdf<br>s://cs8 chi or th/CSCHI/GetFormPDF<br>งในโฟลเตอร์ |   |    | ×    |       |  |
| ar der<br>Son<br>Son<br>Utter<br>Utter                 | เข็มขับการขอเบิกา_10000_IC5VGAUTXW_210430.pdf<br>s://cs8 chi or.th/CSCHI/GetFormPDF<br>งในให้อเลอร์ |   |    | ×    |       |  |
| a' dae<br>a) fon<br>unter<br>unter                     | เข็มขันการขอเนิกา_10000_IC5VGAUTXW_210430.pdf<br>s://cs8.chi.or.th/CSCHI/GetFormPDF<br>งในให้อเลอร์ |   |    | ×    |       |  |
| a' dae<br>a) ém<br>unite<br>unite                      | เข็นขันการขอเน็กๆ_10000_IC5VGAUTXW_210430.pdf<br>s://cs8 chi or th/CSCHI/GetFormPDF<br>งในโฟยเดอร์  |   |    | ×    |       |  |

2.2.2 หาก Browser คือ Chrome เมื่อดาวน์โหลดแล้วให้ทำการกดปุ่ม CTRL+J จะมายัง
 หน้าดาวน์โหลดให้คลิกที่ "แสดงในโฟลเดอร์" จะทำการเปิด Folder ที่บันทึกไฟล์

| โหลด |   | Q duárdermitusatí                                                                                                    | ÷. |
|------|---|----------------------------------------------------------------------------------------------------|----|
|      |   | 14d<br>example of the state of the state of th |    |
|      |   | นบบขึ้นขั้นการขอเบ็กา_10000_IC5VGAUTXW_210430 (1).pdf<br>https://cs8.chi.or.th/CSCHI/GetFormPDF<br>สดงในโฟลเดอร์                                                                                                    | ×  |
|      | - |                                                                                                    |    |
|      |   |                                                                                                    |    |

2.2.3 หาก Browser คือ Mozilla Firefox เมื่อคลิกที่ "ดาวน์โหลด" ให้เลือกที่บันทึก
 ไฟล์ แล้วให้ทำการกดปุ่ม CTRL+J จะมายังหน้าดาวน์โหลดให้คลิกที่
 จะทำการเปิด Folder ที่บันทึกไฟล์ไว้

|                                                                                  | 🍯 ห้องสมุด                                                                                                    | – 🗆 X |
|----------------------------------------------------------------------------------|----------------------------------------------------------------------------------------------------|-------|
|                                                                                  | A ชังการดาวน์โหลด     A ดังการดาวน์โหลด     A ดับหาการดาวน์โหลด     A ดับหาการดาวน์โหลด     A ดิงหาการดาวน์โหลด     A ดิงหาการดาวน์โหลด     A ดิงหาการดาวน์โหลด     A ดิงหาการดาวน์โหลด     A ดิงหาการดาวน์โหลด     A ดิงหาการดาวน์โหลด     A ดิงหาการดาวน์โหลด     A ดิงหาการดาวน์โหลด | ด     |
| ค้งเปิด แบบขึ้นขั้นการของบิกฯ_10000_YVHBCZ1SLU_210503.pdf<br>ณได้เลือกที่จะเปิด: | <ul> <li>× ) © ประวัติ</li> <li>↓ การดาวบโหลด</li> <li>&gt; № ป้ายกำกับ</li> <li>&gt; ★ ที่ดับหน้าทั้งหมด</li> </ul>                                                                                                    | pdf   |

นำแบบยืนยันการขอเบิกฯ ที่ดาวน์โหลดมา ให้ผู้มีอำนาจลงนาม จากนั้นสแกนเอกสารเป็นไฟล์ .pdf หรือ .jpg
 หรือ .png เตรียมจัดส่งให้ สกส. ตรวจสอบต่อไป

|       |                                                |                                |                                   |                             |                 | v                                        |
|-------|------------------------------------------------|--------------------------------|-----------------------------------|-----------------------------|-----------------|------------------------------------------|
|       |                                                | ແບນ                            | มยืนยันการขอเบิกค                 | ารักษาพยาบาล                | สิทธิสวัสดิก    | ารขาราชการ                               |
|       |                                                |                                |                                   |                             |                 | วันที่ 19 พฤษภาคม 2564                   |
|       |                                                |                                |                                   |                             |                 | เลขที่ XRDGEVHFYK_210519                 |
|       |                                                | 20                             |                                   |                             |                 |                                          |
|       | เรื่อง การ                                     | รยื <mark>นยันข้อมูลเ</mark> เ | มิกค <sup>่</sup> ารักษาพยาบาล    |                             |                 |                                          |
|       | เรียน ผู้จั                                    | ดการสำนักงาน                   | เสารสนเทศ <mark>บ</mark> ริการสุ  | ขภาพ                        |                 |                                          |
|       |                                                |                                |                                   | 10000                       |                 |                                          |
|       |                                                | มองจาก เรงพย                   | กบาลทดสอบ รหล                     | 10000                       |                 |                                          |
|       | ข                                              | อยินยันขอมูลเ                  | บิกคารักษ <mark>า</mark> พยาบาล   | กรณี 9X ผูปวย               | มนอกรักษาต      | อเนื่อง (CSCD)                           |
|       |                                                | v ' 4                          |                                   |                             |                 |                                          |
| ดยม   | รายละเอยด                                      | ดงตอเปน                        | -                                 |                             | -               | -                                        |
| ลำดับ | HN                                             | Invno.                         | <mark>ชื่อ-</mark> นามสกุลผู้ป่วย | <mark>เลขบัตรประชาชน</mark> | วันที่รับบริการ | เหตุผลการแจ้งยืนยันการเบิก               |
| 1     | 000000001                                      | TEST2                          | ทดลอง ทดสอบ                       | 0000000000001               | 13/04/2564      | ผู้ป่วยโรคเลือด                          |
| 2     | 00000001                                       | TEST                           | ทดลอง ทดสอบ                       | 0000000000001               | 03/02/2564      | ผู้ป่วยเป็นโรคเลือด                      |
| 3     | 000000002                                      | TEST4                          | ทดลอง2 ทดสอบ                      | 0000000000002               | 24/04/2564      | ผู้ป่วยเป็นโรคเลือด                      |
| 4     | 000000002                                      | TEST3                          | ทดลอง2 ทดสอบ                      | 000000000002                | 15/04/2564      | ผู้ป่วยเป็นโรคเลือด                      |
|       |                                                |                                |                                   |                             | 9               | ลงชื่อ<br>(มายกอไก่ ลองทดสอบ)<br>จำแหน่ง |
|       | หม <mark>าย</mark> เหตุ:<br>รายละ<br>ชื่อผู้ปร | เอียดผู้ประสานงาน<br>ะสานงาน   | . นายขอ ทดออง                     |                             |                 |                                          |
|       | Email.                                         | kor.test@chi.c                 | om .v                             | บอร์โทร 022980              | 405             |                                          |
|       |                                                |                                |                                   |                             |                 |                                          |
|       |                                                |                                |                                   |                             |                 |                                          |
|       |                                                |                                |                                   |                             |                 |                                          |
|       |                                                |                                |                                   |                             |                 |                                          |
|       |                                                |                                |                                   |                             |                 |                                          |

- 4. Zip ไฟล์แบบยืนยันที่ลงนามแล้ว และเอกสารประกอบการยืนยันอื่น ๆ
  - 4.1 เลือกไฟล์ที่ต้องการส่ง โดยมากกว่า 1 ไฟล์ได้ และทำการ Zip ไฟล์ โดยนามสกุลจะต้องเป็น ".ZIP" เท่านั้น

| <pre>scan1.png scan2.png scan3.png</pre>          | 19/05/2564 14:17 | PNG File         | 0 KB  |
|---------------------------------------------------|------------------|------------------|-------|
|                                                   | 19/05/2564 14:17 | PNG File         | 0 KB  |
|                                                   | 19/05/2564 14:17 | PNG File         | 0 KB  |
| 📓 แบบยืนยันการขอเบิกฯ_10000_XRDGEVHFYK_210519.pdf | 19/05/2564 14:15 | Foxit Reader PDF | 86 KB |

4.2 แก้ไขชื่อให้ตรงกับที่ สกส. กำหนดไว้ (รหัสโรงพยาบาล\_หมายเลขอ้างอิง\_ปีเดือนวันที่ยื่นเรื่องยืนยัน
 ข้อมูล.ZIP) สามารถดูจากชื่อไฟล์แบบยืนยันการขอเบิกฯ โดยตัดตั้งแต่รหัสโรงพยาบาล
 จนถึงก่อน ".PDF"

| 🔢 Downloads.zip                        | 19/05/2564 14:19                             | Compressed (zipp | 86 KB            |       |
|----------------------------------------|----------------------------------------------|------------------|------------------|-------|
| 属 scan1.png                            | 19/05/2564 14:17                             | PNG File         | 0 KB             |       |
| 📰 scan2.png                            | 19/05/2564 14:17                             | PNG File         | 0 KB             |       |
| 🔄 scan3.png                            | 19/05/2564 14:17                             | PNG File         | 0 KB             |       |
| 🕵 แบบยินยันการขอเบิกฯ_ 🔋 10000_XRDGEVI | IFYK_210519.zip                              | 19/05/2564 14:19 | Compressed (zipp | 86 KB |
| 📃 scan1.png                            |                                              | 19/05/2564 14:17 | PNG File         | 0 KB  |
| 📃 scan2.png                            |                                              | 19/05/2564 14:17 | PNG File         | 0 KB  |
| 🔄 scan3.png                            |                                              | 19/05/2564 14:17 | PNG File         | 0 KB  |
| 🕵 แบบยืนยันการขอเป                     | ์กร <mark>10000_XRDGEVHFYK_210519</mark> pdf | 19/05/2564 14:15 | Foxit Reader PDF | 86 KB |
|                                        |                                              |                  |                  |       |

4.3 ขนาดของ Zip จะต้องไม่เกิน 5 MB หรือ 5,000 KB

| 10000_XRDGEVHFYK_210519.zip                       | 19/05/2564 14:19 | Compressed (zipp | 86 KB |
|---------------------------------------------------|------------------|------------------|-------|
| 属 scan1.png                                       | 19/05/2564 14:17 | PNG File         | 0 KB  |
| 属 scan2.png                                       | 19/05/2564 14:17 | PNG File         | 0 KB  |
| 属 scan3.png                                       | 19/05/2564 14:17 | PNG File         | 0 KB  |
| 🕵 แบบยืนยันการขอเบิกฯ_10000_XRDGEVHFYK_210519.pdf | 19/05/2564 14:15 | Foxit Reader PDF | 86 KB |
|                                                   |                  |                  |       |

#### การอัพโหลดแบบยืนยันข้อมูล

#### 1. ไปที่ รายการการยืนยันข้อมูล ในคอลัมน์ "แนบเอกสาร" คลิกที่ "เลือกแฟ้ม"

| th (SCH/History to the G                                                                                                    |  |
|----------------------------------------------------------------------------------------------------|--|
| ระบบยืนยันข้อมูลเป็กค่ารักษาพยาบาล                                                                                                    |  |
| ต เมตร เมตร์เหตุมาการขุดการ<br>ข่าวประชาสัมพันธ์ แบบยั้มยังข้อมูลเปิด สาปรายการข้อมูลที่ต้องการยินยัน <mark>รายการการยินยันจัดมูล</mark> ได้ ออกจากระบบ                                                                                                    |  |
| โรงพยาบาลทดสอบ (10000)                                                                                                    |  |
| รายการการยืนยันข้อมูล                                                                                                    |  |
| ດ້າຍ ພາຍແຫລວກາ ຈັງລົ້ວເລັ່ງ ຈຶ່ງທີ່ມີເລດກາ ສາກພາ ລົກກາ ແລະກາ ແລະສາກາ ແລະ                                                                                                    |  |
| 1         10000_XR05CFWFFW_210519         19/05/25641358 u.         -         10000 mm         4         annumeration         Addition         Addition |  |
| 1 Page 1 of 1                                                                                                    |  |
|                                                                                                    |  |
|                                                                                                    |  |
|                                                                                                    |  |
|                                                                                                    |  |
| 6 2020 - สำนักการคมงพบบิการสุขภาพ                                                                                                    |  |

2. คลิกที่ "Browse" เพื่อเลือก Zip จากนั้นคลิกที่ "ส่ง"

| ส่งเอกสารยืนยันรหัส 9X                                                                                 | × |
|----------------------------------------------------------------------------------------------------|---|
| :: โปรดเลือกแฟ้มที่ต้องการส่ง :: ชื่อ zipfile เป็น: <mark>10000_XRDGEVHFYK_210519.ZIP</mark>           |   |
| เลือกแฟ้ม Browse                                                                                       |   |
| ส่ง                                                                                                    |   |
| รูปแบบของชื่อแฟ้มยืนยัน 9X คือ HCODE_หมายเลขอ้างอิง_วันที่จัดทำ.zip<br>ขนาดของ zip file ไม่ควรเกิน 5MB |   |
| ปิด                                                                                                    |   |

| ส่งเอกสารยืนย่                                        | การแจ้งเตือน                                | ×      |
|-------------------------------------------------------|---------------------------------------------|--------|
| :: โปรดเลือกแฟ้มที่<br>รูปแบบของชื่อ<br>ขนาดของ zip f | โปรดตรวจสอบชื่อ file ให้ตรงตามหมายเลขเอกสาร | Browse |
|                                                       | ปิด                                         | ปิด    |

## 2.1 หากตั้งชื่อ Zip ไม่ตรงตามที่กำหนด หรือส่งผิด Zip จะขึ้นแจ้งเตือนดังภาพด้านล่าง

## 2.2 หากอัพโหลดสำเร็จ สถานะรายการจะเปลี่ยนเป็น "ส่งข้อมูลเรียบร้อย" ให้รอผลการตรวจสอบต่อไป

| ช่างประพัฒนั ขบเป็นขึ้นจัญญา ญาปายการจัญญาที่ดังการมินมัน การการราชในขึ้นจัญญ มีใช้ องการระบบ<br>โรงพยาบาลทดสอบ (10000)<br>รายการการขึ้นขั้นขั้นขั้นขั้นขั้น<br><u>ทัศล์สมดการ</u> <u>ทัศส์สมดการ</u> <u>ทัศส์สมดการ</u> <u>ทัศส์สมดการ</u> <u>ทัศส์สมดการ</u><br>1 Page 1 of 1 | ขังประชาชังกัน ขนงขึงยังขังสูงสุด กฎประการขังสูงที่ต้องการขึบขัง รางการการขับเป็นขัดอุก มีให้ข้อมูลผู้ใช้ ออกจากระบบ<br>โรงพยาบาลทดสอบ (10000)<br>รายการการชืบยับข้อมูล<br><u>ที่พัด พระละตะละคาพ ซึ่งส์ชั่นชัง ซึ่งส์สะละคาพ คระวง พระอง และคาพ สามาร์ คระวง และคาพ คระวง (1000)</u><br>1 Page 1 of 1                                | ระบบยืนอันข้อมูลเบิกค่ารักษาพยาบาล<br>สำนักสาวสนเทศบริการสุขภาพ                                                                          |  |
|----------------------------------------------------------------------------------------------------|----------------------------------------------------------------------------------------------------|----------------------------------------------------------------------------------------------------|--|
| โรงพยาบาลทดสอบ (10000)<br>รายการการขึ้นขันข้อมูล<br><u>ที่พัฒ พระระสะธงศาร ก็หลังแห้น ก็หลังแต่น ก็หลังแตกรา</u><br><u>1 10000 XR06EWFPY 210519 19:05:25641359 น. 19:05:256414221</u> .<br>1 Page 1 of 1                                                                        | โรงพยาบาลทดสอบ (10000)<br>รายการการขึ้นขั้นข้อมูล<br><u>ที่พื่น 10000,XR0EPHFPYC210519 19/05/256413.58 น. 19/05/256413.423 น. สิ่งข้อมูลเจี้ยงกัดน 4 น่า น่า น่า น่า น่า<br/>1 Page 1 of 1</u>                                                                                                    | ข่าวประชาสัมพันธ์ แบบยินยันอันอันอันดัน สรุปรายการข้อมูลที่ต้องการยินยัน <mark>รายการการยินยันข้อมูล</mark> แก้ไขข้อมูลผู้ใช้ ออกจากระบบ |  |
| รายการการยื่นยันข้อมูล<br><u>ทัศษ์น พระสะสะสะสาร ถึงส์ขึ้งมัน ถึงส์ข้อมัน ถึงส์สะสารา ที่สร้องการ ขณะการ จะแนะการ ขณะการ สามัก<br/>1 10000,X8056VHFYK-210519 19:05/256413:59 น. 19:05/256414:23 น.<br/>1 Page 1 of 1</u>                                                        | รายการการขึ้นขันร้อมูล<br><u>ที่เพิ่ม พระระตะของคาร ถึงสี่อื่นต้น ถึงสี่ต่ออกการ โดยาล ใหน่วน แต่สาร แบบแต่สาร แก่มิต<br/>1 Page 1 of 1</u>                                                                                                    | โรงพยาบาลทดสอบ (10000)                                                                                                    |  |
| <u>สำหรับ พนาะแสางสาร วินด์ถึบนับ รินด์ถึบนับ คินตามะ ริกษา และการ แนนแสดตร เกมไก<br/>1 10000 XB05271671X 210519 19:05/256413:58 น. 19:05/256414:23 น. ดังขัญหาเรียบรัด<br/>1 Page 1 of 1</u>                                                                                   | <u>สำหรับ พนานเทณหาณฑาร วินที่ปันมีบ วินที่ส่นแกลาร สถานธ จิกเวริน แกลาร แนงแปกสาร เกมไท</u><br>1 10000,0X005EV#FYK,210519 19:05/256413.58 น. 19:05/256414.23 น. ที่สารียนูหเรียงวัยย<br>1 Page 1 of 1                                                                                                    | รายการการยืนยันข้อมูล                                                                                                    |  |
| ช้มชื่ม พนารองการเกลาร รับส์รับเรีย จับส์อันสารา สถานธ ชินาว เลการ เงาะสาร เงาะสาร<br>1 10000,X805EWiFYK,210519 19:05:25641359.u. 19:05:25641423.u. ดำรัญนาอีกปรี่ยง<br>1 Page 1 of 1                                                                                           | สำสัย         พนายเอานอาการ         รับสี่นอื่น         รับสี่ส่งนอาการ         สธารย         รับนาน         สธารร         นบนแนกสาร         นบนแนกสาร           1         10000_XRD6E/WFIFK_210519         19/05/2564 13.58 น.         19/05/2564 14.23 น.         สี่หรือมูลเจี้ยกร้าง         4              1         Page 1 of 1 |                                                                                                    |  |
| 1 1000,X80GFWFY5,210519 19:05/254413:59 u. 19:05/254414:23 u. ##WagmtBurlies 4                                                                                                    | 1 10000_X86GEVHFYK_210519 19/05/256413.58 u. 19/05/256414.23 u. #rfroundfor/tep 4<br>1 Page 1 of 1                                                                                                    | ด้าหัย หมายสามอากการ วันที่อื่นยัน วันที่ส่อยกลาร สถานะ จำนวน เอกการ แบบเลกการ ยาแล้ก                                                    |  |
| 1 Page 1 of 1                                                                                                    | 1 Page 1 of 1                                                                                                    | 1 10000_XRDGEVHFYK_210519 19/05/256413:58 u. 19/05/256414:23 u. 8/doum/dov/see 4                                                         |  |
|                                                                                                    |                                                                                                    | 1 Page 1 of 1                                                                                                    |  |
|                                                                                                    |                                                                                                    |                                                                                                    |  |
|                                                                                                    |                                                                                                    |                                                                                                    |  |
|                                                                                                    |                                                                                                    |                                                                                                    |  |
|                                                                                                    |                                                                                                    |                                                                                                    |  |
|                                                                                                    |                                                                                                    |                                                                                                    |  |
|                                                                                                    |                                                                                                    |                                                                                                    |  |

#### การแสดงรายการการยืนยันข้อมูล

สถานะของเอกสารที่ขอยืนยันแบ่งเป็น 4 สถานะคือ รอเอกสาร, ยกเลิกการยืนยัน, ส่งข้อมูลเรียบร้อย และพิจารณาแล้ว

- รอเอกสาร : รออัพโหลดเอกสาร
- ยกเลิกการยืนยัน : ยกเลิกเอกสาร แต่หากส่งเอกสารให้ สกส. แล้ว จะไม่สามารถยกเลิกได้
- ส่งข้อมูลเรียบร้อย : อัพโหลดเอกสารเรียบร้อยแล้ว และรอผลการตรวจสอบข้อมูล
  - พิจารณาแล้ว : สกส. ตรวจสอบข้อมูลและแจ้งผลการพิจารณาแล้ว

| <del>च</del> ी: | วประชาสัมพันธ์ แบบยืนยันข้อมูลเบ็ก | สารประเทศสารการที่กับ เกาะ | 201031                  |             |                     |               |        |  |
|-----------------|------------------------------------|----------------------------|-------------------------|-------------|---------------------|---------------|--------|--|
|                 |                                    | สรักรายการของขึ้นแหลงการ   | เอินอัน รายการก         | ารยืนยันข้อ | มูก แก้ไซซ้อมูลผู้ไ | ข้ ออกจากระบบ |        |  |
| โรงพยาบาล       | ทดสอบ (10000)                      |                            |                         |             |                     |               |        |  |
| รายการการยืน    | เย็นข้อมล                          |                            |                         |             |                     |               |        |  |
|                 |                                    |                            |                         |             |                     |               |        |  |
| สำคับ ร         | หมายเลขเอกสาร วันที่ยืนยัน         | วันที่ส่งเอกสาร            | สถานะ                   | ຈຳນວນ       | เอกสาร              | แนบเอกสาร     | ยกเลิก |  |
| 1 10000_9       | ZBATVODG4_210519 19/05/2564 13:08  | 3 u                        | รอเอกสาร                | 2           | ดาวน์โหลด           | เลือกแฟ้ม     | *      |  |
| 2 10000_P       | чкРZ65GSD_210511 11/05/2564 13:31  | l u. 11/05/2564 13:32 u.   | ส่งข้อมูลเรียบร้อย      | 1           |                     |               |        |  |
| 3 10000_Y       | VH8CZ15LU_210503 03/05/2564 11:17  | ru                         | <u>ยกเลิกการยืนชั้น</u> | 2           |                     |               |        |  |
| 4 10000_10      | C5VGAUTXW_210430 30/04/2564 11:10  | ) u. 30/04/2564 11:51 u.   | พิจารณาแล้ว             | 2           | ผลพิจารณา           |               |        |  |

เมื่อผลการพิจารณาออกแล้วสีของรายการจะถูกเปลี่ยนเป็นสีเขียว ให้คลิกที่ปุ่ม "ผลพิจารณา" ในคอลัมน์ "เอกสาร" เพื่อตรวจสอบผลการพิจารณา

| ระบบขมขยายอมูลเบาหาราชาหยาบาล<br>สำนักสารสนเทศบริการสุขภาพ                                                                                                    |
|----------------------------------------------------------------------------------------------------|
| ข่าวประชาสัมพันธ์ แบบยินยันขัดลูลเปิก สรุปราชการข้อมูลที่ต่องการยืนยัน <mark>ราชการการยินยันข้อมูล</mark> แก้ไซข้อมูลผู้ได้ ออกจากระบบ                                                       |
| โรงพยาบาลทดสอบ (10000)                                                                                                    |
| รายการการอื่นอันซ้อมูล                                                                                                    |
|                                                                                                    |
| <ul> <li>เคพ หมวามสหองกราร วามทบบราม วามพองเองกราร ของานอ จามวน เย่งการ แนบนสกราร เกมนด์</li> <li>1 10000_XN06EVHFNX_210519 19/105/256413.58 น. 19/05/256114.23 น. ฟรีชารนานก็ว 4</li> </ul> |
| 1 Page 1 of 1                                                                                                    |
|                                                                                                    |
|                                                                                                    |
|                                                                                                    |
|                                                                                                    |
|                                                                                                    |

ผลการตรวจสอบจะมี 4 แบบ คือ ผ่าน, ไม่ผ่าน และรอตรวจสอบข้อมูล

| ายเลข | แอกสาร 10000_∕ | (RDGEVHFYK_210519   | วันที่ส่งเอกสาร 19/05/2564 14:23 เ |                     |                                         |               |                                  |
|-------|----------------|---------------------|------------------------------------|---------------------|-----------------------------------------|---------------|----------------------------------|
| ลำดับ | HN             | ชื่อ-นามสกุลผู้ป่วย | invno                              | วันที่รับบริการ     | เลขบัตรประชาชน                          | วันที่พิจารณา | ผลการตรวจสอบ                     |
| 1     | 00000001       | ทดลอง ทดสอบ         | TEST2                              | 13/04/2564 09:37 u. | 000000000000000000000000000000000000000 | 20/05/2564    | ไม่ผ่าน<br>สาเหตุ                |
| 2     | 000000001      | ทดลอง ทดสอบ         | TEST                               | 03/02/2564 13:26 u. | 000000000000000000000000000000000000000 | 20/05/2564    | กรมบัญชีกลางไม่อนุมัติ<br>สาเหตุ |
| 3     | 00000002       | ทดลอง2 ทดสอบ        | TEST4                              | 24/04/2564 15:32 น. | 000000000002                            | 20/05/2564    | ผ่าน                             |
| 4     | 000000002      | ทดลอง2 ทดสอบ        | TEST3                              | 15/04/2564 13:20 น. | 000000000002                            | 20/05/2564    | รอตรวจสอบข้อมูล                  |

หากผลการพิจารณาเป็น "ผ่าน" สถานพยาบาลสามารถส่งข้อมูลเบิกเข้ามาใหม่ได้ และข้อมูลนั้นจะไม่ติดรหัสตามกรณีที่ ยืนยันสำเร็จ

ในกรณีที่ผลการตรวจสอบเป็น "ไม่ผ่าน" สถานพยาบาลสามารถคลิกดูเหตุผลได้ที่ปุ่ม "สาเหตุ"

|                                  | ม่ผ่าน                                                                                                    |                                      |                                                                                                    |                                                                                                    |                                                                                                    |                                                                                                    |      |
|----------------------------------|----------------------------------------------------------------------------------------------------|--------------------------------------|----------------------------------------------------------------------------------------------------|----------------------------------------------------------------------------------------------------|----------------------------------------------------------------------------------------------------|----------------------------------------------------------------------------------------------------|------|
| ข่าวประจ<br>ร่งพยาบาลทดส         | ายละเอียดคำพิจารณา<br>พบร่าผู้ป่วยรายนี้มีกา                                                                                                    | รฟอกโตอย่                            | างค่อเนื่องและได้มีการเบิกขา                                                                                                    |                                                                                                    |                                                                                                    | 191055200                                                                                                    |      |
| มลการตรวจสอบ<br>พยายมสะเอกสาร 10 |                                                                                                    |                                      |                                                                                                    |                                                                                                    | Da                                                                                                    | 105/2564 14/23 14                                                                                                    |      |
| สำคัญ เลง                        | ຍິຍ-ນານສາງລະລູ້ປ່າຍ                                                                                                    | inino                                | วิเสริมปริกษ                                                                                                    | และมีสาประชาณ                                                                                                    | รินที่ที่เราสมา                                                                                                    | LINGTRUCTOR                                                                                                    | 115  |
| 1 000000001                      |                                                                                                    |                                      |                                                                                                    |                                                                                                    |                                                                                                    | luina<br>prant                                                                                                    | 1    |
| 2 00000000                       | MADDI MARDU                                                                                                    | TEST                                 | 03/02/2564 13:26 u                                                                                                    | 000000000000                                                                                                    | 20/05/2564                                                                                                    | การข้อรู้การหนึ่งหมู่มีที<br>สามหลุ                                                                                                    | 1.2  |
| 3 000000002                      | WIND 12 WINKOU                                                                                                    | TEST4                                | 74/04/2564 15:32 u.                                                                                                    | 000000000000000000000000000000000000000                                                                                                    | 20/05/2564                                                                                                    | sins                                                                                                    | 1    |
| 4 900000002                      | unnes2 vindou                                                                                                    | TEST3                                | 15/04/2564 13:20 v.                                                                                                    | 000000000000                                                                                                    | 20/05/2564                                                                                                    | าอหาวางสอบข้อมูล                                                                                                    | 1111 |
| -                                |                                                                                                    |                                      | -                                                                                                    | -                                                                                                    | -                                                                                                    |                                                                                                    |      |
|                                  |                                                                                                    |                                      |                                                                                                    |                                                                                                    |                                                                                                    |                                                                                                    |      |
|                                  | Handran     STMEDUTATION     STMEDUTATION     STMEDU | ・・・・・・・・・・・・・・・・・・・・・・・・・・・・・・・・・・・・ | чилиция         чилиция         < | интария<br>интория<br>интория<br>и | Φιστά         Το ποιείζονται δίλητατικο δωμάζι δια και διάληται διαστ           κατη τρηγοριατικο δια το παια φάζεται το δια το παια φάζεται το δια το παια φάζεται το δια το παια φάζεται το δια δια παια φάζεται το δια δια δια φάζεται το δια δια δια δια δια δια δια δια δια δια | Φισίλη         πωταιδιακτήθητα.           SUMETUTIATION         multiply her multiplication with a factor of the second second sec |      |

#### ความต้องการของระบบ

#### Browser ที่รองรับระบบยืนยันข้อมูล

| Chrome            | Supported     |
|-------------------|---------------|
| Firefox           | Supported     |
| Microsoft Edge    | Supported     |
| Opera             | Supported     |
| Safari            | Not supported |
| Internet Explorer | Not supported |